## How to Change Your Citrix Password

## **Start the Application:**

Start the application by opening Internet Explorer and go to <u>http://www.lojic.org/main/citrix/login.htm</u>. Click on the **LOGIN** icon.

Enter your Citrix username and password in the Citrix Login window. Click on the LOG IN button.

## **Change Citrix Password:**

After successful connection to the LOJIC Citrix server, you will see a window containing icons of available applications. Click on the **Settings (gear)** icon. Click on the **Change Password** button.

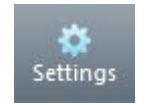

| Log     | ged on as: jpoole                                                           | _                        | Settings Log Off - CITRIX                             |
|---------|-----------------------------------------------------------------------------|--------------------------|-------------------------------------------------------|
| Se      | ttings                                                                      |                          | Save                                                  |
| 2       | General<br>Configure settings that are applied across the whole<br>Web site | Language:                | English                                               |
|         | Logon behavior                                                              | ✓ Reconnect at logon:    | All active and disconnected sessions 🔽 🕐              |
|         | Logoff behavior                                                             | 🗌 Log off all sessions 👰 |                                                       |
|         | Configure the behavior of the Reconnect button                              | ✓ Reconnect:             | All active and disconnected sessions 🔽 🕐              |
| đ       | Password<br>Change password                                                 | Change Password          |                                                       |
| <b></b> | User Experience<br>Virtual desktop or application window size               | Window size:             | Seamless Custom size (px): Percentage of screen: 80 % |
|         |                                                                             |                          | Save Cancel                                           |

Figure 1 - Citrix Application window with Change Password button circled in red.

When the **Change Password** window appears (Figure 2), enter your old Citrix password and your new Citrix password. Click the **OK** button to activate your new password.

| Consult yo | our help desk | or corporate se | curity policy to | learn about you | ur company's pas | sword guidelines |
|------------|---------------|-----------------|------------------|-----------------|------------------|------------------|
| Old p      | assword:      |                 |                  |                 |                  |                  |
| New        | password:     |                 |                  |                 |                  |                  |
| Conf       | irm password  |                 |                  |                 |                  |                  |

Figure 2 - Citrix Change Password

## Important: Changing your Citrix password does not change your Database password.